Sciences de l'Ingénieur

## TP n°4 - Action mécanique d'un Fluide Direction Assistée

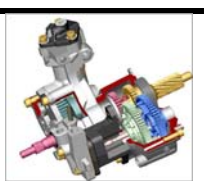

## 1. MISE EN SITUATION

Lors de travaux pratiques précédents, il a été mis en évidence la totale indépendance entre l'effort résistant et le couple au volant.

Cette propriété est intéressante car le comportement de la roue n'a pas d'influence sur la stabilité de la direction (éclatement d'un pneu, choc sur un obstacle,...).

Néanmoins, il est important, pour le confort du conducteur, de recréer les sensations habituelles au volant.

En particulier, la dureté du volant doit être fonction de son angle de rotation.

Dans le bloc de commande, le mécanisme came - poussoir permet de réaliser cette fonction.

## 2. STRUCTURE DE LA DIRECTION

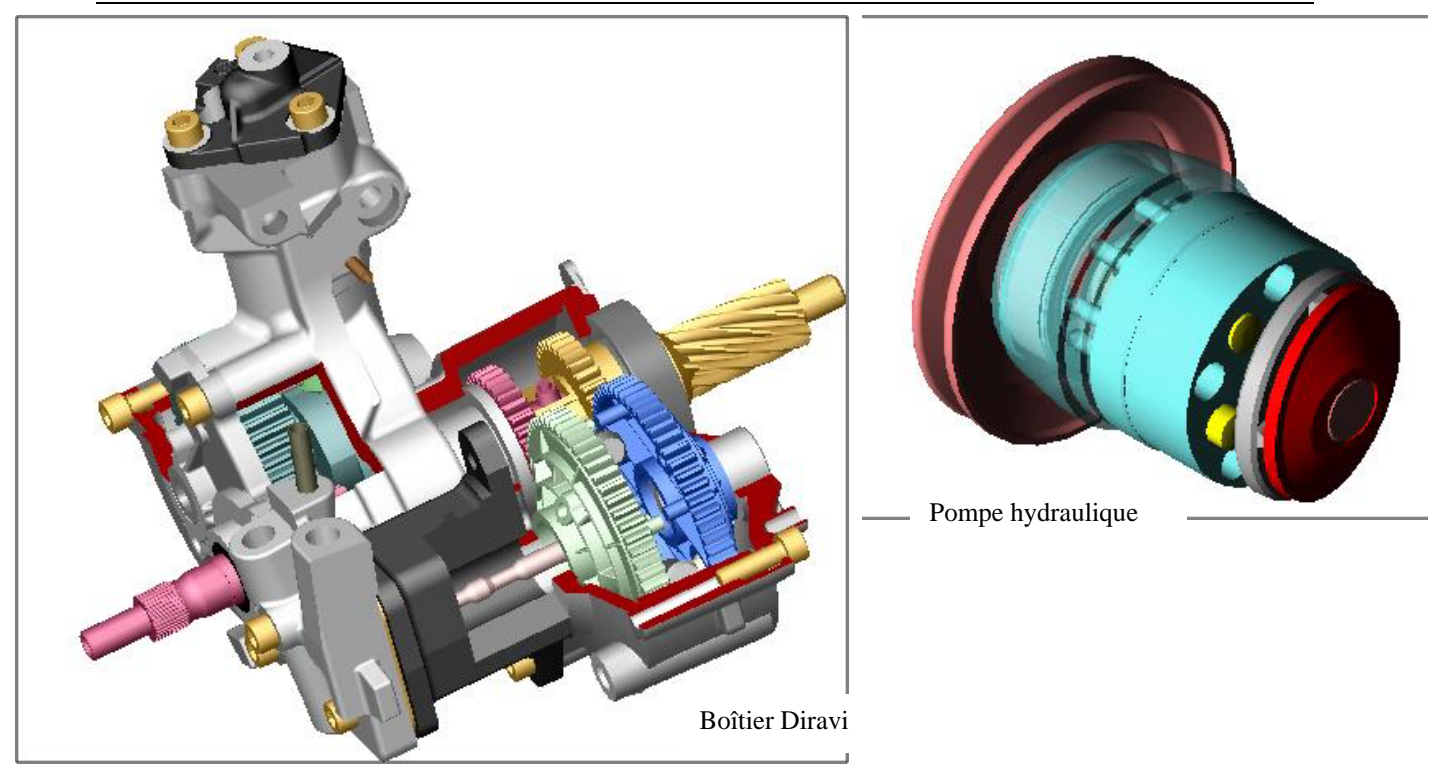

Le système comporte :

Lycée Henri Poincaré

- Un volant de direction.
- Un boîtier Diravi, comportant un arbre d'entrée, deux trains d'engrenage, un tiroir de distributeur, un pignon de sortie et un système pignon – came.
- Une crémaillère
- Une pompe hydraulique
- Un vérin hydraulique

### 3. Etude expérimentale :Mesure du couple de rappel

**<u>Objectif</u>** : Réaliser et analyser les mesures du couple de rappel sur le volant en fonction de sa rotation et de la vitesse du véhicule.

#### **Mesures**

Réaliser une mesure à partir d'une rotation régulière du volant pendant le temps d'acquisition et pour une vitesse du véhicule de 100 Km/h soit une vitesse de rotation de 1680 t/mn du régulateur.

Afficher le couple de rappel au volant en fonction de l'angle de rotation de celui-ci. Recommencer pour des vitesses de 0, 50et 170 Km /h

#### Analyse des résultats

 Examiner les résultats des mesures précédents.
 Commenter cette courbe et comparer là à la courbe du constructeur fournie en annexe.
 Conclure.

## 4. Etude théorique : Mécanisme Came - Poussoir

#### **Objectif** :

- Analyser le fonctionnement et modéliser le mécanisme Came-Poussoir .

- Isoler la came et le poussoir et faire le bilan des actions mécaniques exercées sur ces pièces.

-Retrouver la valeur théorique du couple au volant en fonction de la vitesse et de l'angle d'orientation du volant.

#### **Fonctionnement :**

Analyser le mécanisme du système du durcissement et , en complètant les figures partielles ci dessous , expliquer comment est recrée artificiellement l'évolution de la dureté au volant en fonction de sa rotation.

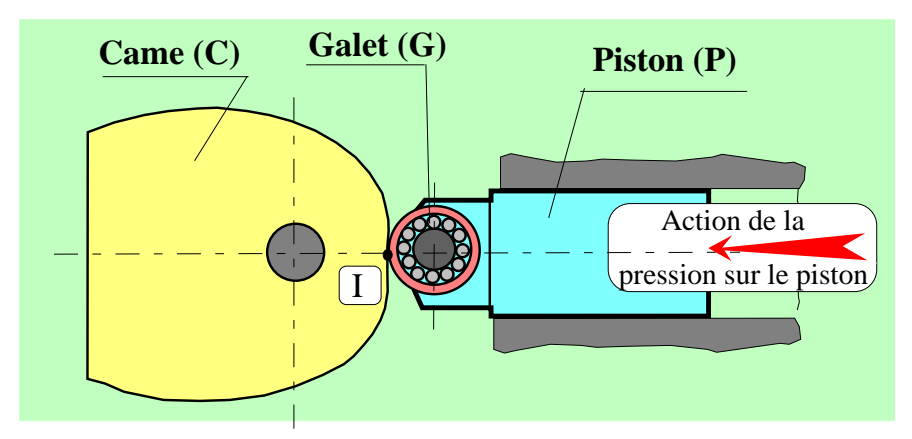

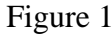

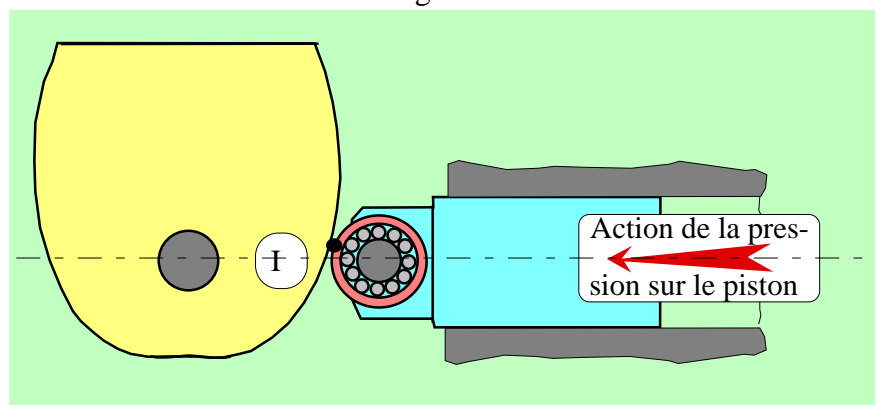

Figure 2

| Lycée Henri Poincaré |
|----------------------|
|----------------------|

#### **Modélisation**

Modéliser le système came - poussoir (partie représentée sur les figures ci-dessus) en vue d'une étude statique et tracer le schéma cinématique associé dans une position des pièces voisine de celle de la figure 2.

#### Etude statique

- Isoler le poussoir et faire le bilan des actions mécaniques exercées sur cette pièce.
   Représenter l'allure de ces actions sur le poussoir.
   La pression exercée sur le piston (image de la vitesse du véhicule) étant connue, préciser la nature : connue ou inconnue de chacune des actions exercée sur <u>le Poussoir</u>.
- Isoler la came, faire le bilan des actions mécaniques. Après application du PFS, en déduire la relation entre la pression du régulateur et le couple transmis par la came.
- A partir du couple transmis par la came en déduire le couple au volant en fonction de la pression du régulateur. Quel(s) paramètre(s) géométrique(s) de la came intervient(ennent).

#### Etude géométrique de la came

A partir des informations constructeurs et de l'étude statique, définissez une méthode pour retrouver le profil de la came.

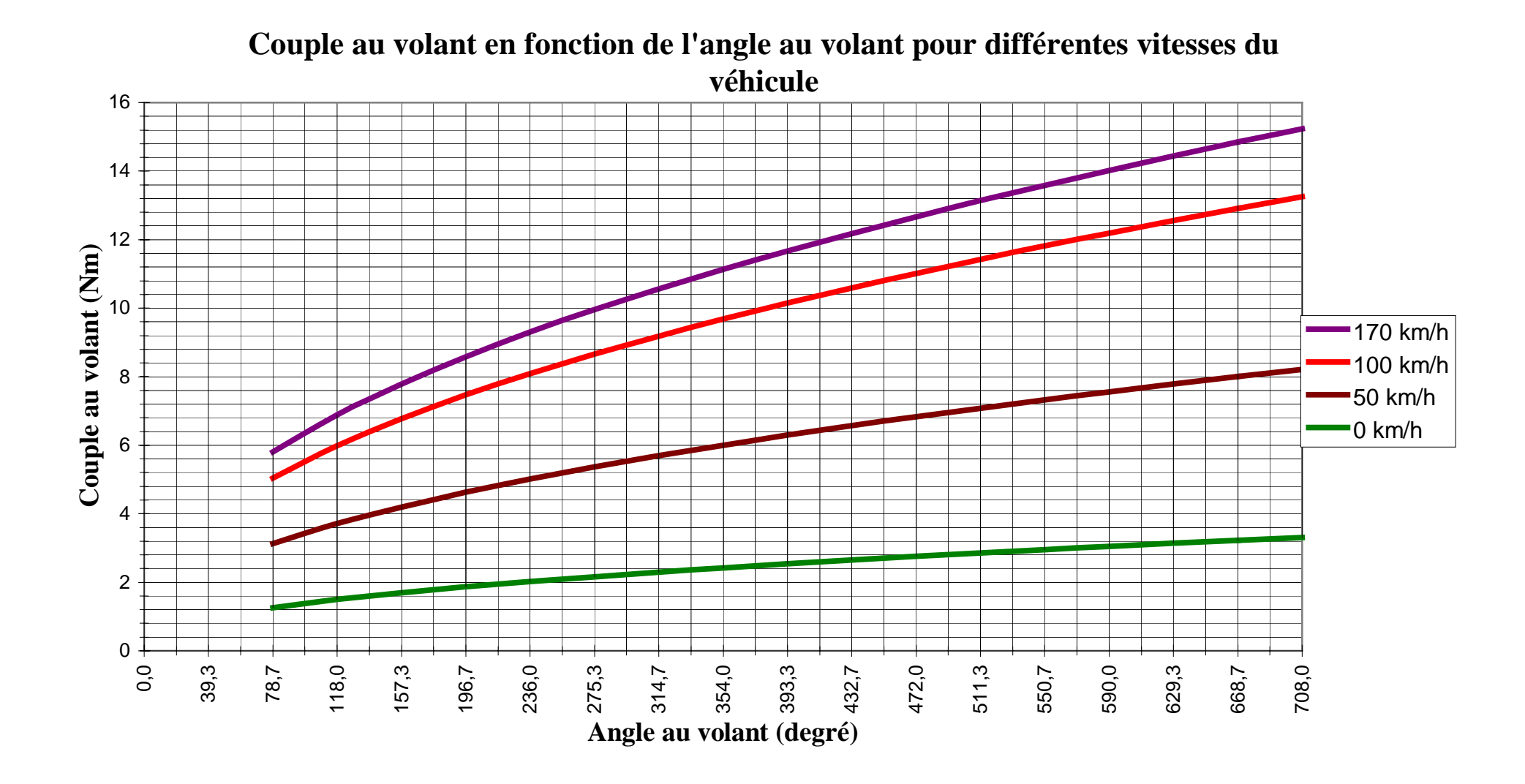

| Lycée Henri Poincaré | Page 4 sur 6 |
|----------------------|--------------|
| •                    | · · ·        |

|              |               |               |               |               |                   | <u> </u>     |
|--------------|---------------|---------------|---------------|---------------|-------------------|--------------|
| Angle volant | Couple volant | Couple volant | Couple volant | Couple volant | Vitesse véhicule. | Pression     |
| (degré)t     | (Nm)          | (Nm)          | (Nm)          | (Nm)          |                   | Constructeur |
|              | 0 km/h        | 50 km/h       | 100 km/h      | 170 km/h      | (km/h)            | (+- 5 bars)  |
| 0,000        |               |               |               |               | 0,000             | 25,000       |
|              |               |               |               |               | 10,000            | 28,000       |
| 78,667       | 1,261         | 3,127         | 5,044         | 5,800         | 20,000            | 33,000       |
| 118,000      | 1,497         | 3,712         | 5,987         | 6,885         | 30,000            | 41,000       |
| 157,333      | 1,694         | 4,201         | 6,777         | 7,793         | 40,000            | 50,000       |
| 196,667      | 1,867         | 4,630         | 7,467         | 8,587         | 50,000            | 62,000       |
| 236,000      | 2,022         | 5,015         | 8,089         | 9,302         | 60,000            | 72,000       |
| 275,333      | 2,164         | 5,368         | 8,658         | 9,957         | 70,000            | 80,000       |
| 314,667      | 2,297         | 5,696         | 9,186         | 10,564        | 80,000            | 88,000       |
| 354,000      | 2,420         | 6,003         | 9,682         | 11,134        | 90,000            | 94,500       |
| 393,333      | 2,537         | 6,293         | 10,149        | 11,672        | 100,000           | 100,000      |
| 432,667      | 2,648         | 6,567         | 10,592        | 12,181        | 110,000           | 104,000      |
| 472,000      | 2,754         | 6,831         | 11,018        | 12,671        | 120,000           | 107,000      |
| 511,333      | 2,856         | 7,083         | 11,425        | 13,138        | 130,000           | 110,000      |
| 550,667      | 2,954         | 7,326         | 11,816        | 13,588        | 140,000           | 112,000      |
| 590,000      | 3,048         | 7,559         | 12,192        | 14,021        | 150,000           | 113,000      |
| 629,333      | 3,139         | 7,785         | 12,557        | 14,441        | 160,000           | 114,000      |
| 668,667      | 3,228         | 8,004         | 12,910        | 14,847        | 170,000           | 115,000      |
| 708,000      | 3,313         | 8,217         | 13,253        | 15,241        |                   |              |

# Pression du régulateur en fonction de la vitesse du véhicule

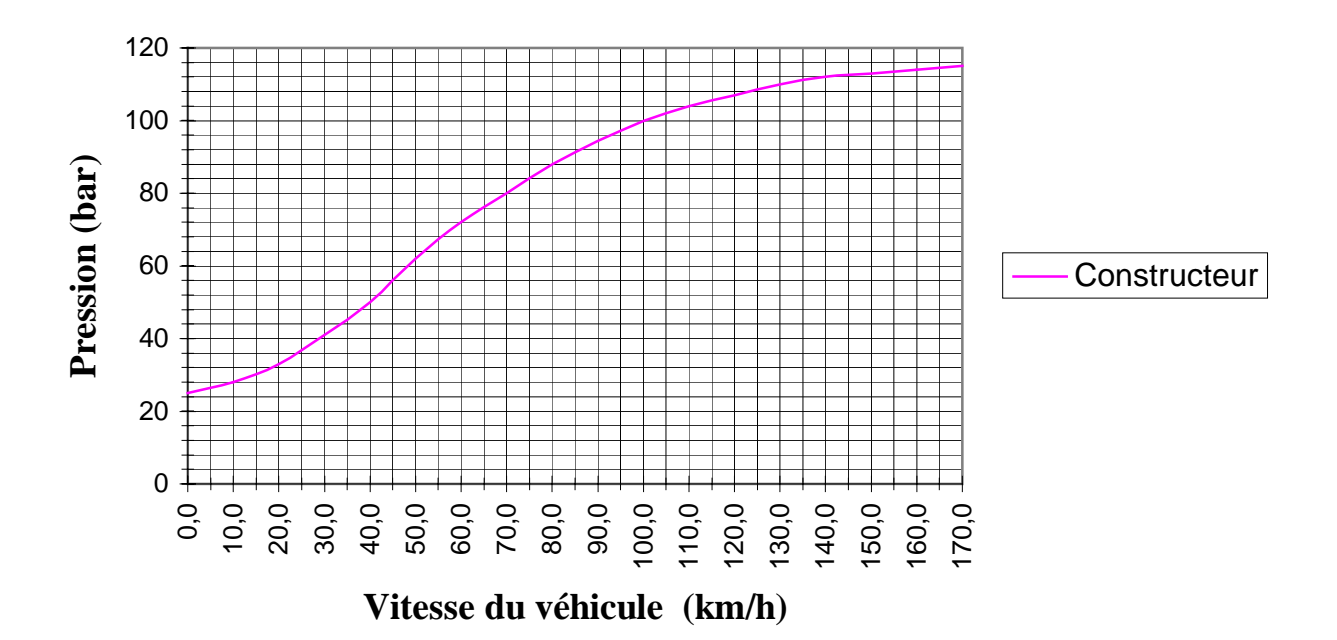

| - /     |                | <u> </u>   | _ /          | <u> </u>    | <u> </u>     | <b>•</b> • • |
|---------|----------------|------------|--------------|-------------|--------------|--------------|
| Données | constructeur   | Calcul     | Donnée       | Calcul      | Calcul       | Calcul       |
|         |                |            | constructeur |             |              |              |
| Angle   | Dérivée        | Vitesse du | Pression     | Couple came | Angle volant | Couple       |
| came    |                | piston : V |              |             |              | volant       |
| (degré) | (micron/degré) | (m/s)      | (+ - 5 Bars) | (Nm)        | (degré)      | 100 km/h     |
| 0,000   |                |            |              |             | 0,000        |              |
| 10,000  |                |            |              |             | 39,333       |              |
| 20,000  | 70,540         | 0,0004232  | 100,000      | 19,839      | 78,667       | 5,044        |
| 30,000  | 83,726         | 0,0005024  | 100,000      | 23,548      | 118,000      | 5,987        |
| 40,000  | 94,771         | 0,0005686  | 100,000      | 26,654      | 157,333      | 6,777        |
| 50,000  | 104,430        | 0,0006266  | 100,000      | 29,371      | 196,667      | 7,467        |
| 60,000  | 113,120        | 0,0006787  | 100,000      | 31,815      | 236,000      | 8,089        |
| 70,000  | 121,082        | 0,0007265  | 100,000      | 34,054      | 275,333      | 8,658        |
| 80,000  | 128,473        | 0,0007708  | 100,000      | 36,133      | 314,667      | 9,186        |
| 90,000  | 135,401        | 0,0008124  | 100,000      | 38,082      | 354,000      | 9,682        |
| 100,000 | 141,942        | 0,0008517  | 100,000      | 39,921      | 393,333      | 10,149       |
| 110,000 | 148,132        | 0,0008888  | 100,000      | 41,662      | 432,667      | 10,592       |
| 120,000 | 154,087        | 0,0009245  | 100,000      | 43,337      | 472,000      | 11,018       |
| 130,000 | 159,774        | 0,0009586  | 100,000      | 44,936      | 511,333      | 11,425       |
| 140,000 | 165,242        | 0,0009915  | 100,000      | 46,474      | 550,667      | 11,816       |
| 150,000 | 170,514        | 0,0010231  | 100,000      | 47,957      | 590,000      | 12,192       |
| 160,000 | 175,612        | 0,0010537  | 100,000      | 49,391      | 629,333      | 12,557       |
| 170,000 | 180,552        | 0,0010833  | 100,000      | 50,780      | 668,667      | 12,910       |
| 180,000 | 185,347        | 0,0011121  | 100,000      | 52,129      | 708,000      | 13,253       |

#### Données sur le profil de la came

#### Réalisation d'une mesure

Allumer la maquette. Lancer le programme Diravi. Cliquer sur l'icône Mesure. Le menu suivant apparaît :

| Mesures 🗙                                                            |                                                                              |  |  |  |  |
|----------------------------------------------------------------------|------------------------------------------------------------------------------|--|--|--|--|
| Mesure<br>Network Initial.                                           | Port série<br>COM 1<br>COM 2<br>COM 3<br>COM 4 (occupé)<br>02<br>Point n°: 0 |  |  |  |  |
| Etalonnage des capteurs<br>Angle de rotation du volant               | ♀         Defaut                                                             |  |  |  |  |
| Pente         Valeur à l'origine           0.317450         0.000000 | ✓ Mot de passe<br>Fermer                                                     |  |  |  |  |

Cliquer sur l'icône *Initial* et tourner le volant jusqu'à ce que la phrase « *calcul en cours* » apparaisse sur le tableau de bord.

Attendre la fin de l'affichage et cliquer sur l'icône *Enregist* pour sauvegarder les mesures.

Un clique sur l'icône 1 mesure fait apparaître un nouveau menu ou l'on peut choisir les courbes à afficher.